Embedded Linux Hands-on Tutorial -- ZedBoard

Linux + Zynq に慣れるべく, 2013 年と 2 年前の資料だけど, <u>Embedded Linux Hands-on Tutorial --</u> ZedBoard をやってみる.

ISE は 14.4. 14.7 でやろうとしたら PS の IP コアのバージョンがあがっているためか ,そのままでは BitStream が生成できなかった. OS は CentOS 6.2 を用意. 今日び CnetOS 6.2 のリポジトリはそうそうないので,

baseurl=http://vault.centos.org/6.2/os/\$basearch/

とかを使う. (cf. <u>http://d.hatena.ne.jp/tmatsuu/20120324/1332578375)</u> x86\_64 版でインストールするけど, CodeSaurcy の都合で 32bit 実行 / 開発環境も必要.

sudo yum install compat-libstdc++-33-3.2.3-69.el6.i686 sudo yum install glibc-devel.i686 glibc-devel

とかした上で ISE をインストールする必要があるので注意.

#### 準備

設計イメージのダウンロードと展開

wget http://www.digilentinc.com/Data/Products/ZEDBOARD/ZedBoard\_Linux\_Design.zip unzip ZedBoard\_Linux\_Design.zip

## XPS で開く

source /opt/Xilinx/14.4/ISE\_DS/settings64.sh
xps ZedBoard\_Linux\_Design/hw/xps\_proj/system.xmp &

HW の変更と合成

PS の GPIO コアから LED をはずす

- 1. I/O Peripherals をクリック
- 2. Zynq PS MIO Configurations ダイアログが開く EMIO GPIO の幅を 60 から 52 に変更 (8 LED ピンの削除)
- 3. Ports タブを開いてポートの設定
  - 1. processing\_system7\_0の(IO\_IF)GPIO\_0を選択
  - 2. ポートを No Connection に
  - 3. ポートを External Ports に.名前の prefix の \_pin を削除 (既存の UCF とできるだけあ わせるため)

Create and Import Peripheral Wizard で myled を作る

・コア名は myled.

- AXI4-Lite
- software reset  $\mathcal{E}$  include data phase timer  $\exists \mathbf{177}$
- ・レジスタの数は1つ
- ・ user\_logic は (私の場合) VHDL のままでいい

#### myled の追加と編集

- ・add IP. パラメタはデフォルトのまま
- ソースコードを修正. Browse HDL Sources... で HDL コードに, View MPD で mpd ファイ ルに簡単にアクセスできる
   ・ user logic.vhd の修正
  - user\_logic.viid 071
- 101 LED : out std\_logic\_vector(7 downto 0); 148 LED <= slv\_reg0(7 downto 0);
  - ・ myled.vhd の修正
- 141 LED : out std\_logic\_vector(7 downto 0); 306 LED => LED,
  - ・ myled\_v2\_1\_0.mpd の修正

40 PORT LED = "", DIR = 0, VEC = [7:0]

- ・ Project -> Rescan User Repositries で IP コアをリスキャン
- ・Ports タブで myled\_0 を開くと追加した LED な出力ポートができているので外部出力ピン に
- ・UCF でピン割り当てを変更
  - ・ Project タブの UCF File: data/system.ucf からアクセスできる
  - ・80 行目付近からの On-board LED's の processing\_system7\_0\_GPIO<>を myled\_0 \_LED\_pin<> に変更 .
  - ・以降のペリフェラルに対する processing\_sytem7\_0\_GPIO のインデックスを8減らす

Bit ファイルの生成

Hardware->Genearete Bitstream

U-BOOT 作る

U-Boot のコンパイルの準備

git で取得するか Branch のアーカイブかを利用する.

git clone https://github.com/Digilent/u-boot-digilent

# ドキュメントに沿ったバージョンのものをダウンロードしてみた.

wget https://github.com/Digilent/u-boot-digilent/archive/v2012.04-digilent-13.01.zip

### 展開して,もぐる

unzip v2012.04-digilent-13.01.zip cd u-boot-digilent-2012.04-digilent-13.01

U-Boot のコンパイルのための設定

・ IP アドレスの設定 . include/configs/zynq\_zed.h を編集 .

/\* Default environment \*/
#define CONFIG\_IPADDR 10.0.0.1
#define CONFIG\_SERVERIP 10.0.0.3

ビルド

次のようにしてビルド.

make CROSS\_COMPILE=arm-xilinx-linux-gnueabi- zynq\_zed\_config make CROSS\_COMPILE=arm-xilinx-linux-gnueabi-

できあがったものをコピー. cp u-boot ../ZedBoard\_Linux\_Design/boot\_image/u-boot.elf

FSBL を作って BOOT.BIN を作る

BOOT.BIN を作る(準備)

(閉じていれば)xps で xmp を再び開く.

xps ZedBoard\_Linux\_Design/hw/xps\_proj/system.xmp &

Project Export Hardware Design to SDK で Export しつつ SDK 起動. ワークスペースは,

ZedBoard\_Linux\_Design/hw/xps\_proj/SDK/SDK\_Export

にある.

File New Project... で Xilinx の Application Project の作成を開始. キモは,

Project Name: FSBL Hardware Plat: xps\_proj\_hw\_platform OS Platform: standalone

くらいか. Available Templates では, Zynq FSBL を選択.

main.c の修正

ZedBoard では, FSBL で, USB-Reset ピンのトグルによって USB PHY チップをリセットする必要 があるらしい.

main.cのFsbHandOff()の呼び出しの前(472行目)に次のコードを追加.

```
472
 473
                /* Reset the USB */
 474
                  {
 475
                                fsbl_printf(DEBUG_GENERAL, "Reset USB...¥r¥n");
 476
                                /* Set data dir */
*(unsigned int *)0xe000a284 = 0x00000001;
 477
 478
 479
 480
                                /* Set OEN */
 481
                                 *(unsigned int *)0xe000a288 = 0x00000001;

      481
      * (unsigned int *)0xe000a288 = 0x00000001;

      482
      Xil_DCacheFlush();

      483
      /* For REVB Set data value low for reset, then back high */

      484
      #ifdef ZED_REV_A

      485
      * (unsigned int *)0xe000a048 = 0x00000001;

      486
      Xil_DCacheFlush();

      487
      * (unsigned int *)0xe000a048 = 0x00000000;

      488
      Xil_DCacheFlush();

      489
      #else

489 #else
                               *(unsigned int *)0xe000a048 = 0x00000000;
Xil_DCacheFlush();
*(unsigned int *)0xe000a048 = 0x00000001;
Xil_DCacheFlush();
490
491
492
493
 494 #endif
 495
```

デフォルトで自動 Build だけど, 念の為に Clean して Build.

## BOOT.BIN を作る

Xilinx Tools Create Zynq Boot Image でツールを起動. FSLB elf には,

ZedBoard\_Linux\_Design/hw/xps\_proj/SDK/SDK\_Export/FSBL/Debug/FSBL.elf

### を選択.

List of partitions int the boot image は, FSBL.elf, system.bit, u-boot.elfの順.

ZedBoard\_Linux\_Design/hw/xps\_proj/SDK/SDK\_Export/FSBL/Debug/FSBL.elf ZedBoard\_Linux\_Design/hw/xps\_proj/SDK/SDK\_Export/xps\_proj\_hw\_platform/system.bit ZedBoard\_Linux\_Design/boot\_image/u-boot.elf

#### 出力先のフォルダは,

ZedBoard\_Linux\_Design/boot\_image/

にする.

できあがった u-boot.bin を BOOT.BIN にリネーム.

Linux カーネルのコンパイル

Linux カーネルのコンパイルの準備

git のメインブランチかタグを切られたものを持ってくる. u-boot のときと同じように, v3.6-digilent-13.01 とタグを切られたものを持ってくることにする. <u>https://github.com/Digilent/linux-digilent/archive/v3.6-digilent-13.01.zip</u> wget で取得したら拡張子がつかなかったので末尾に.zip をつけて, unzip で展開してもぐる.

コンフィグ

まずはデフォルトコンフィギュレーション

make ARCH=arm CROSS\_COMPILE=arm-xilinx-linux-gnueabi- digilent\_zed\_defconfig

で, menuconfig

make ARCH=arm CROSS\_COMPILE=arm-xilinx-linux-gnueabi- menuconfig

ちなみに, ncurses-devel がなかったので yum でインストール ... ドキュメントでは PmodOLED1 をビルトイン・ドライバからローダブルモジュールに変更してい る

具体的には Device Driver PMOD Support と辿って, PmodOLED1の'\*'を'M'に変更.

ビルド

Exit をつづけて終了したらビルド

make ARCH=arm CROSS\_COMPILE=arm-xilinx-linux-gnueabi-

ビルドが終わったら arch/arm/boot/zImage ができている

デバイスツリーを作る

カーネルソースの下で,

./scripts/dtc/dtc -I dts -O dtb -o ../devicetree.dtb arch/arm/boot/dts/digilent-zed.dts

## を実行

SD カードにセットアップ

#### SD カードを用意

先頭 1GB を vfat,残りを ext4 にする.

- ・fdisk でパーティション作る
- ・vfat と ext4 で, それぞれフォーマット. たとえば,

suudo mkfs -t vfat -n ZED\_BOOT /dev/sdb1 sudo mkfs -t ext4 -L ROOT\_FS /dev/sdb2

# ルートファイルシステムの用意

・Linaro をダウンロード.

wget http://releases.linaro.org/12.09 /ubuntu/precise-images/ubuntu-desktop/linaro-precise-ubuntu-desktop-20120923-436.tar.gz

・展開

mkdir -p /tmp/linaro
sudo cp linaro-precise-ubuntu-desktop-20120923-436.tar.gz /tmp/linaro
cd /tmp/linaro
sudo tar zxf fs.tar.gz

・ext4 領域をマウント

mkdir -p /tmp/sd\_ext4
sudo mount /dev/sdb2 /tmp/sd\_ext4

### ・展開した一式をコピー.ドキュメントでは rsync 使ってる

cd binary/boot/filesystem.dir/ sudo rsync -a ./ /tmp/sd\_ext4 sudo sync; sudo sync; sudo sync; # 念のため

・ unmount して取り出す

sudo umount /tmp/sd\_ext4

BOOT.BIN, dtc, zImageをコピー

vfat 領域に

- BOOT.BIN
- · devicetree.dtb
- zImage

をコピーする.

ZedBoard で起動してみる HDMI ケーブルつなぐと GUI があがってくるのがわかる.

apt-get install openssh-server

とかすると sshd がインストールできる . ssh でログインできるように root のパスワードを適当に設定 .

myled 用のドライバを作る

### 準備

### カーネルソースにアクセスしやすいようにシンボリックリンクを用意

In -s linux-digilent-3.6-digilent-13.01 linux-digilent

#### 作業用のディレクトリを用意して移動

mkdir drivers cd drivers

# 必要なファイルを書いて make

Makefile を書く

obj-m := myled.o
all:
 make -C ../linux-digilent/ M=\$(PWD) modules
clean:

make -C ../linux-digilent/ M=\$(PWD) clean

を書いて, make.

make ARCH=arm CROSS\_COMPILE=arm-xilinx-linux-gnueabi-

デバイスツリーを更新

myled のアドレスを xps で確認.今回は 0x7e400000-0x7e40ffff の 64KB の空間だった. サンプルをコピー

cp .../linux-digilent/arch/arm/boot/dts/digilent-zed.dts .

一番最後にエントリを追加.

myled {
 compatible = "dglnt,myled-1.00.a";
 reg = <0x7e400000 0x10000>;
};

### 編集したらデバイスツリーを作りなおす

../linux-digilent/scripts/dtc/dtc -I dts -O dtb -o devicetree.dtb digilent-zed.dts

# システムに反映

scp で myled.ko と devicetree.dtb をコピー . ブートパーティションはマウントされてないので , マウントしてコピー mount /dev/mmcblk0p1 /mnt/
cp /root/devicetree.dtb /mnt/

で,リブート. 再起動したら,/proc/myled ができている.

insmod myled.ko
echo 0x0F > /proc/myled
echo 0xF0 > /proc/myled

とかして楽しむ

ユーザアプリを書く

作業用ディレクトリをつくって,もぐる

mkdir user\_app cd user\_app

を書く. Makefile も用意.ドキュメントの Makefile は何か変な感じだったので注意.

また,クロスコンパイル環境とターゲットでライブラリがちぐはぐなので-static が必要だった.

CC = arm-xilinx-linux-gnueabi-gcc CFLAGS = -g -static all : led\_blink led\_blink : led\_blink.c \${CC} \${CFLAGS} -o \$@ \$^ clean : rm -rfv \*.o rm -rfv !ed\_blink .PHONY : clean

Linaro の場合,ホストコンパイラもあるので,ソースをコンパイルしても OK.